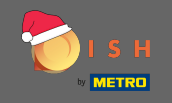

Il primo passo è aprire dish.co . Quindi fare clic su Iscriviti nell'angolo in alto a destra.

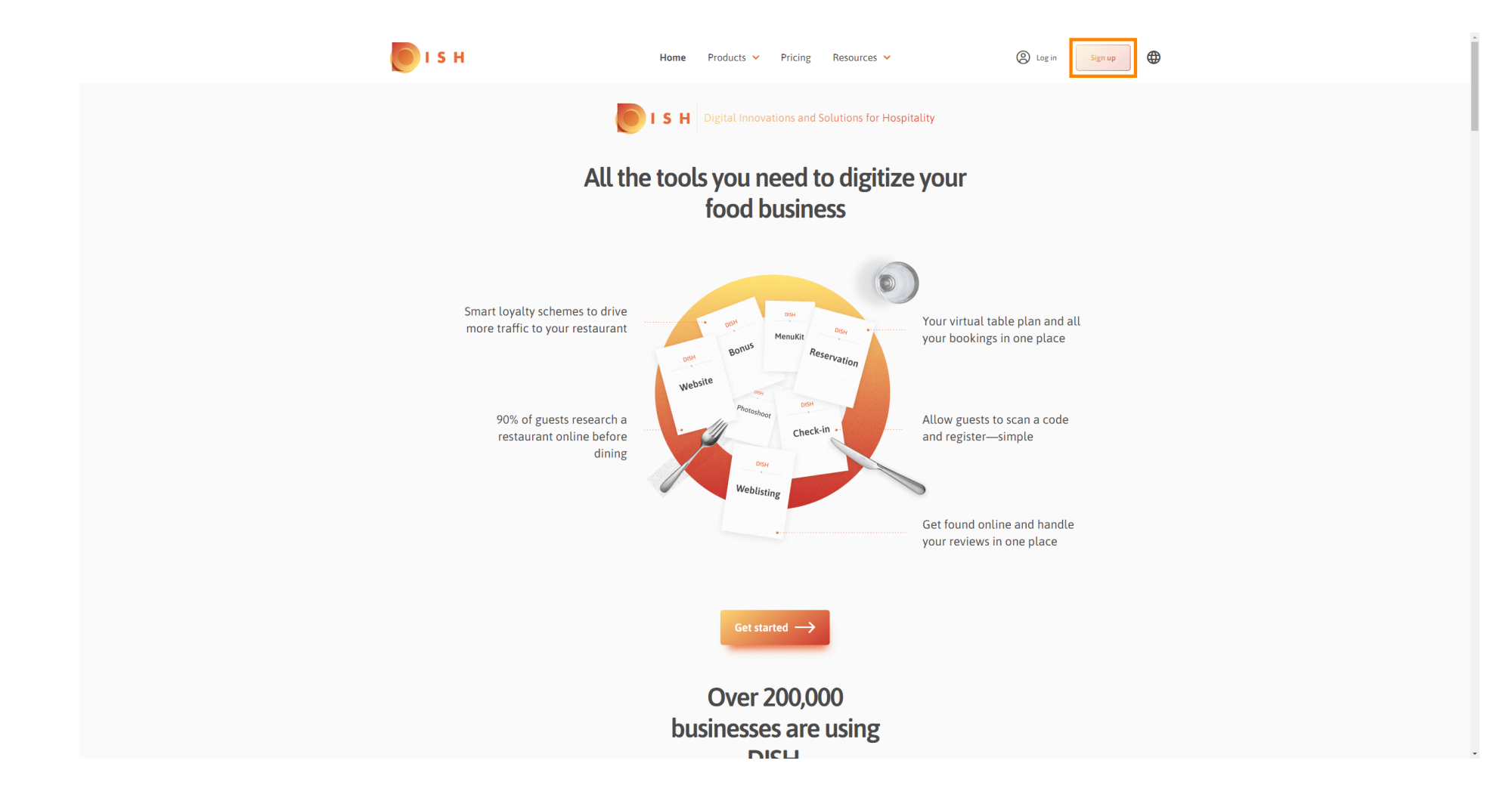

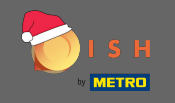

Digitare il nome, cognome e numero di cellulare. Al termine metti il segno di spunta per accettare Termini e Condizioni così come la Privacy Policy.

| I S H                                                     | Home                                             | Products 🗸 Pricing                       | Resources 💙                                     | (Sign up)        | - |
|-----------------------------------------------------------|--------------------------------------------------|------------------------------------------|-------------------------------------------------|------------------|---|
|                                                           | SIGN UP                                          |                                          |                                                 |                  |   |
|                                                           | Verify your mobile num!                          | ber and start getting more c             | ustomers.                                       |                  |   |
|                                                           | First Name                                       |                                          |                                                 |                  |   |
|                                                           | First Name                                       |                                          |                                                 |                  |   |
|                                                           | Last Name                                        |                                          |                                                 |                  |   |
|                                                           | +49 - Mobile                                     |                                          |                                                 |                  |   |
|                                                           | Prefix Mobile Nurr                               | nber                                     |                                                 |                  |   |
|                                                           | Yes, Laccept DI<br>DISH Privacy Pol              | ISH Terms and Conditions<br>licy.        | and acknowledge                                 |                  |   |
|                                                           | l                                                | Verify Mobile Numbe                      | r                                               |                  |   |
|                                                           |                                                  | Have an Account?<br><mark>Sign In</mark> |                                                 |                  |   |
|                                                           |                                                  |                                          |                                                 |                  |   |
|                                                           |                                                  |                                          |                                                 |                  |   |
| <b>PRODUCT</b><br>Pricing<br>DISH Magazine<br>Corona Help | LEGAL<br>Terms of Use<br>Data Privacy<br>Imprint | COMPANY<br>Contact<br>Blog               | GET THE APP<br>DISH for iOS<br>DISH for Android | BLOG & COMMUNITY |   |

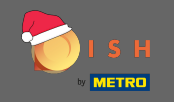

• Ora fai clic su verifica numero di cellulare .

| 🖲 і s н |                                                                                           | Home Products Y Pricing                                  | Resources 💙                                     | (a) Log in Sign up | • |
|---------|-------------------------------------------------------------------------------------------|----------------------------------------------------------|-------------------------------------------------|--------------------|---|
|         | SIGN UP                                                                                   |                                                          |                                                 |                    |   |
|         | Verify your                                                                               | mobile number and start getting more                     | customers.                                      |                    |   |
|         | John                                                                                      |                                                          |                                                 |                    |   |
|         | Pirst Name                                                                                |                                                          |                                                 |                    |   |
|         | Last Name                                                                                 |                                                          |                                                 |                    |   |
|         | +49 -<br>Prefix                                                                           | Mobile Number                                            |                                                 |                    |   |
|         | Ves,<br>DISH                                                                              | I accept DISH Terms and Condition:<br>I Privacy Policy . | and acknowledge                                 |                    |   |
|         |                                                                                           | Verify Mobile Numb                                       | er                                              |                    |   |
|         |                                                                                           | Have an Account?<br>Sign In                              |                                                 |                    |   |
|         |                                                                                           |                                                          |                                                 |                    |   |
|         |                                                                                           |                                                          |                                                 |                    |   |
|         |                                                                                           |                                                          |                                                 |                    |   |
|         | PRODUCT LEGAL<br>Pricing Terms of Us<br>DISH Magazine Data Privac<br>Corropa Help Imprint | COMPANY<br>ee Contact<br>y Blog                          | GET THE APP<br>DISH for iOS<br>DISH for Android |                    |   |

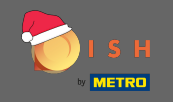

Riceverai un codice sul tuo cellulare. Si prega di inserirlo qui .

| і з н |            | Home Prod                  | lucts 🛩 Pricing Re          | esources 💙         | (a) Log in | Sign up |  |   |
|-------|------------|----------------------------|-----------------------------|--------------------|------------|---------|--|---|
|       | SI         | GN UP                      |                             |                    |            |         |  |   |
|       | v          | erify your mobile number a | and start getting more cust | omers.             |            |         |  |   |
|       |            | 1. You will rece           | ive a text message contain  | ing a code.        |            |         |  |   |
|       |            | 2. Enter the coo           | de here to verify your mobi | le number.         |            |         |  |   |
|       |            | 3. Wait for confirmatio    | n then proceed with settin  | g up your account. |            |         |  |   |
|       |            |                            | Change your mobile number   |                    |            |         |  |   |
|       |            |                            | 3<br>Resend Code            |                    |            |         |  |   |
|       |            |                            | Next                        |                    |            |         |  |   |
|       |            |                            | Step back                   |                    |            |         |  |   |
|       |            |                            |                             |                    |            |         |  |   |
|       |            |                            |                             |                    |            |         |  |   |
|       |            |                            |                             |                    |            |         |  |   |
|       |            |                            |                             |                    |            |         |  |   |
| 90    |            | EGAL                       | COMPANY                     | CET THE ADD        |            |         |  |   |
| Pri   | ing        | Terms of Use               | Contact                     | DISH for iOS       |            |         |  |   |
| Dis   | H Magazine | Data Privacy               | Blog                        | DISH for Android   |            |         |  |   |
| Co    | ona netp   | informe -                  |                             |                    |            |         |  |   |
|       |            |                            | Made with 🎔 in Germany      |                    |            |         |  | - |

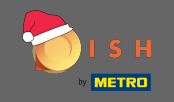

### • Fare clic su Avanti per procedere.

| 💽 і ѕ н |                 | Home Products Y Pricing                     | Resources 💙              | (e) Log in Sign up |
|---------|-----------------|---------------------------------------------|--------------------------|--------------------|
|         | SIGN UF         | 2                                           |                          |                    |
|         | Verify y        | your mobile number and start getting more   | e customers.             |                    |
|         |                 | 1. You will receive a text message co       | ontaining a code.        |                    |
|         |                 | 2. Enter the code here to verify your       | mobile number.           |                    |
|         | 3.              | . Wait for confirmation then proceed with s | setting up your account. |                    |
|         |                 | Change your mobile numbe                    | er                       |                    |
|         |                 | 3 0 2 3                                     |                          |                    |
|         |                 | Resend Code                                 |                          |                    |
|         |                 | Next<br>Step back                           |                          |                    |
|         |                 |                                             |                          |                    |
|         |                 |                                             |                          |                    |
|         |                 |                                             |                          |                    |
|         |                 |                                             |                          |                    |
| PROI    | UCT LEGAL       | COMPANY                                     | GET THE APP              | BLOG & COMMUNITY   |
| Pricir  | rg Terms        | of Use Contact                              | DISH for iOS             | 0                  |
| DISH    | Magazine Data P | Privacy Blog                                | DISH for Android         | -                  |
| Сого    | na Help Imprin  | ıt                                          |                          |                    |
|         |                 | Made with 🎔 in German                       | ער                       |                    |

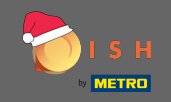

### **Digita il tuo indirizzo e-mail**.

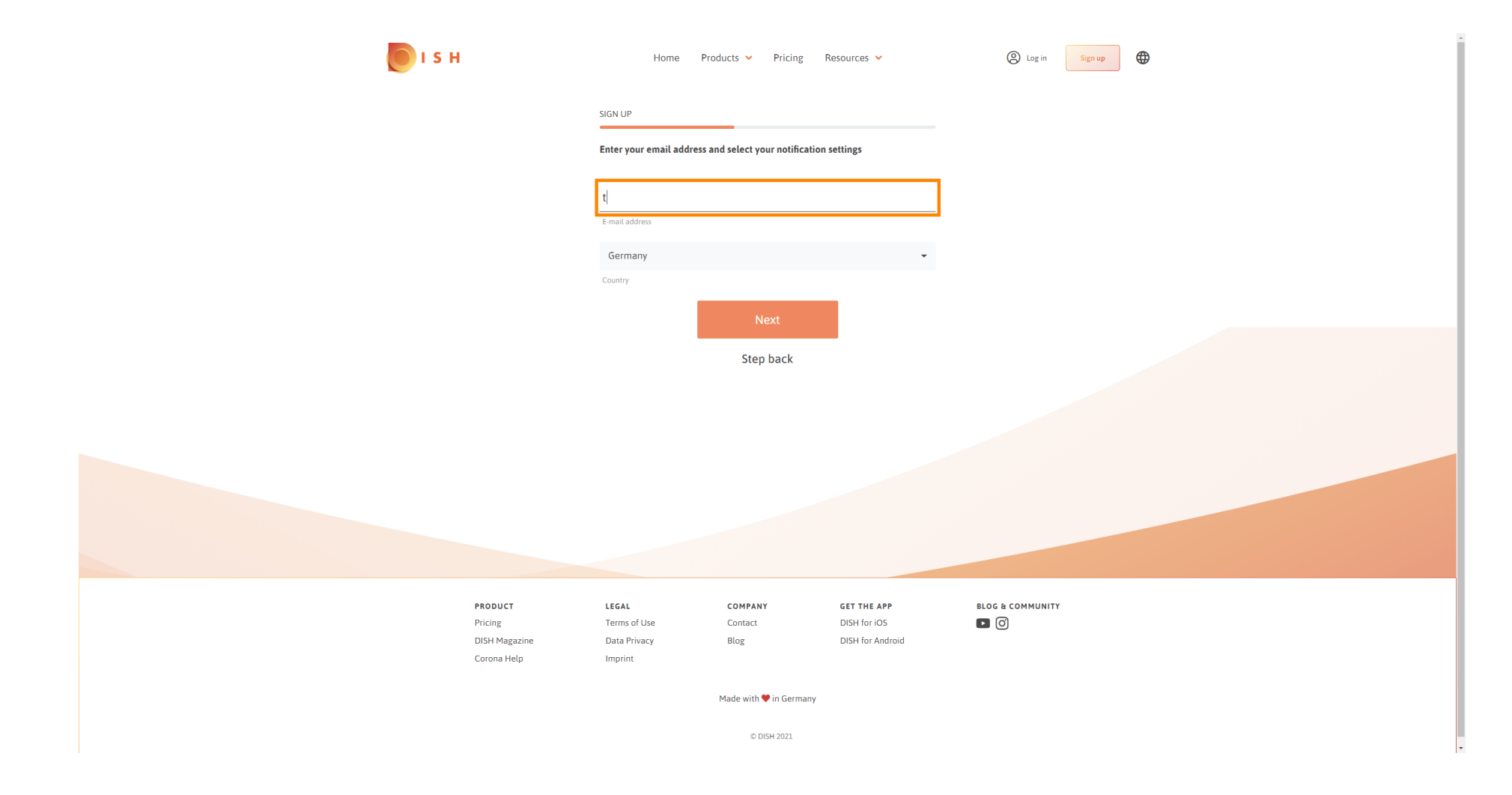

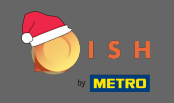

# • Fare clic su Avanti per continuare.

| і з н                        | Home                    | Products 💙 Pricing            | g Resources 💙               | (2) Log in Sign up |  |
|------------------------------|-------------------------|-------------------------------|-----------------------------|--------------------|--|
|                              | SIGN UP                 |                               |                             |                    |  |
|                              | Enter your email add    | lress and select your notific | cation settings             |                    |  |
|                              | E-mail address          |                               |                             |                    |  |
|                              | Germany                 |                               | •                           |                    |  |
|                              | Country                 |                               |                             |                    |  |
|                              |                         | Step back                     |                             |                    |  |
|                              |                         |                               |                             |                    |  |
|                              |                         |                               |                             |                    |  |
|                              |                         |                               |                             |                    |  |
|                              |                         |                               |                             |                    |  |
|                              |                         |                               |                             |                    |  |
| PRODUCT<br>Pricing           | LEGAL<br>Terms of Use   | COMPANY<br>Contact            | GET THE APP<br>DISH for iOS | BLOG & COMMUNITY   |  |
| DISH Magazine<br>Corona Help | Data Privacy<br>Imprint | Blog                          | DISH for Android            |                    |  |
|                              |                         | Made with 🎔 in Germ           | lany                        |                    |  |
|                              |                         | © DISH 2021                   |                             |                    |  |

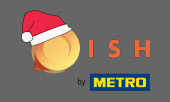

**T** Digitare la password che deve essere utilizzata.

| <b>Б</b> І S Н           | Home                                             | Products Y Pricing                          | Resources 💙            | (2) Log in Sign up | • |
|--------------------------|--------------------------------------------------|---------------------------------------------|------------------------|--------------------|---|
|                          | SIGN UP                                          |                                             |                        |                    |   |
|                          | Please enter a passwo<br>should be at least 8 ch | rd you would like to use with<br>paracters. | your account. Password |                    |   |
|                          | Password                                         |                                             | ۲                      |                    |   |
|                          | Password                                         |                                             |                        |                    |   |
|                          | Confirm password                                 |                                             | ۲                      |                    |   |
|                          | Confirm password                                 |                                             | _                      |                    |   |
|                          |                                                  | Next                                        |                        |                    |   |
|                          |                                                  | Step back                                   |                        |                    |   |
|                          |                                                  |                                             |                        |                    |   |
|                          |                                                  |                                             |                        |                    |   |
|                          |                                                  |                                             |                        |                    |   |
|                          |                                                  |                                             |                        |                    |   |
|                          |                                                  |                                             |                        |                    |   |
|                          |                                                  |                                             |                        |                    |   |
|                          |                                                  |                                             |                        |                    |   |
| PRODUCT                  | LEGAL                                            | COMPANY                                     | GET THE APP            | BLOG & COMMUNITY   |   |
| Pricing                  | Terms of Use                                     | Contact                                     | DISH for iOS           | 0                  |   |
| DISH Maga:<br>Corona Hel | zine Data Privacy<br>p Imprint                   | Blog                                        | DISH for Android       |                    |   |
|                          |                                                  |                                             |                        |                    |   |
|                          |                                                  | Made with 🎔 in Germany                      |                        |                    |   |
|                          |                                                  | © DISH 2021                                 |                        |                    |   |

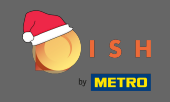

**T** Conferma la password digitandola nuovamente.

| о і з н       | Home                                              | Products 🖌 Pricing                      | Resources 🗸            | Log in Sign up   | • |
|---------------|---------------------------------------------------|-----------------------------------------|------------------------|------------------|---|
|               | SIGN UP                                           |                                         |                        |                  |   |
|               | Please enter a passwor<br>should be at least 8 ch | rd you would like to use with aracters. | your account. Password |                  |   |
|               | •••••                                             |                                         | 0                      |                  |   |
|               | Password                                          |                                         |                        |                  |   |
|               | Confirm password                                  |                                         | ۲                      |                  |   |
|               | Confirm password                                  |                                         |                        |                  |   |
|               |                                                   | Next                                    |                        |                  |   |
|               |                                                   | Step back                               | _                      |                  |   |
|               |                                                   | otop waen                               |                        |                  |   |
|               |                                                   |                                         |                        |                  |   |
|               |                                                   |                                         |                        |                  |   |
|               |                                                   |                                         |                        |                  |   |
|               |                                                   |                                         |                        |                  |   |
|               |                                                   |                                         |                        |                  |   |
|               |                                                   |                                         |                        |                  |   |
|               |                                                   |                                         |                        |                  |   |
|               |                                                   |                                         |                        |                  |   |
| PRODUCT       | LEGAL                                             | COMPANY                                 | GET THE APP            | BLOG & COMMUNITY |   |
| Pricing       | Terms of Use                                      | Contact                                 | DISH for iOS           |                  |   |
| DISH Magazine | Data Privacy                                      | Blog                                    | DISH for Android       |                  |   |
| Corona Help   | Imprint                                           |                                         |                        |                  |   |
|               |                                                   | Made with 🎔 in Germany                  |                        |                  |   |
|               |                                                   | © DISH 2021                             |                        |                  |   |

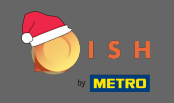

### Procedi cliccando su avanti .

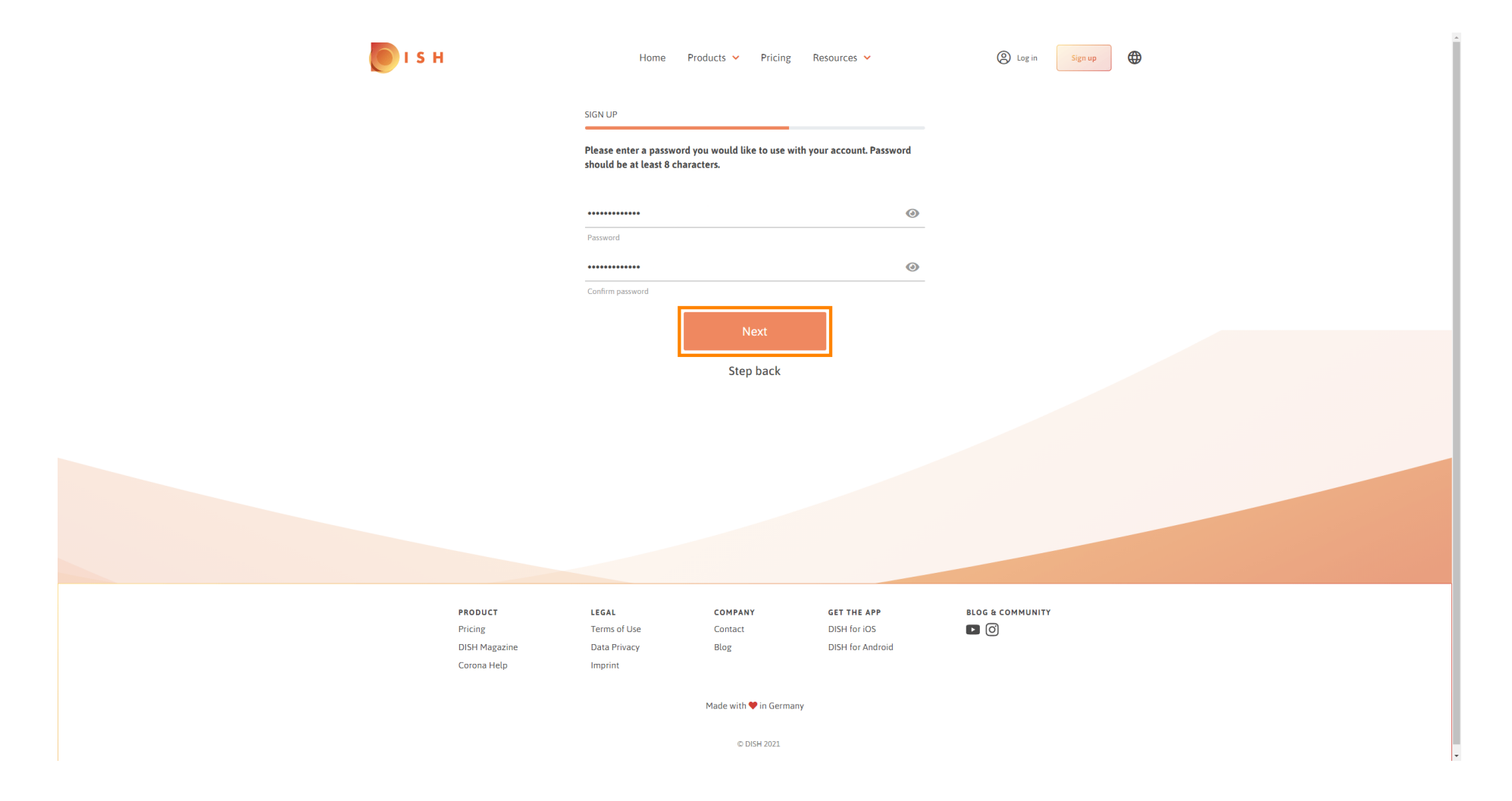

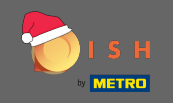

#### Scegli se possiedi/gestisci uno stabilimento , ci lavori o entrambi selezionandolo.

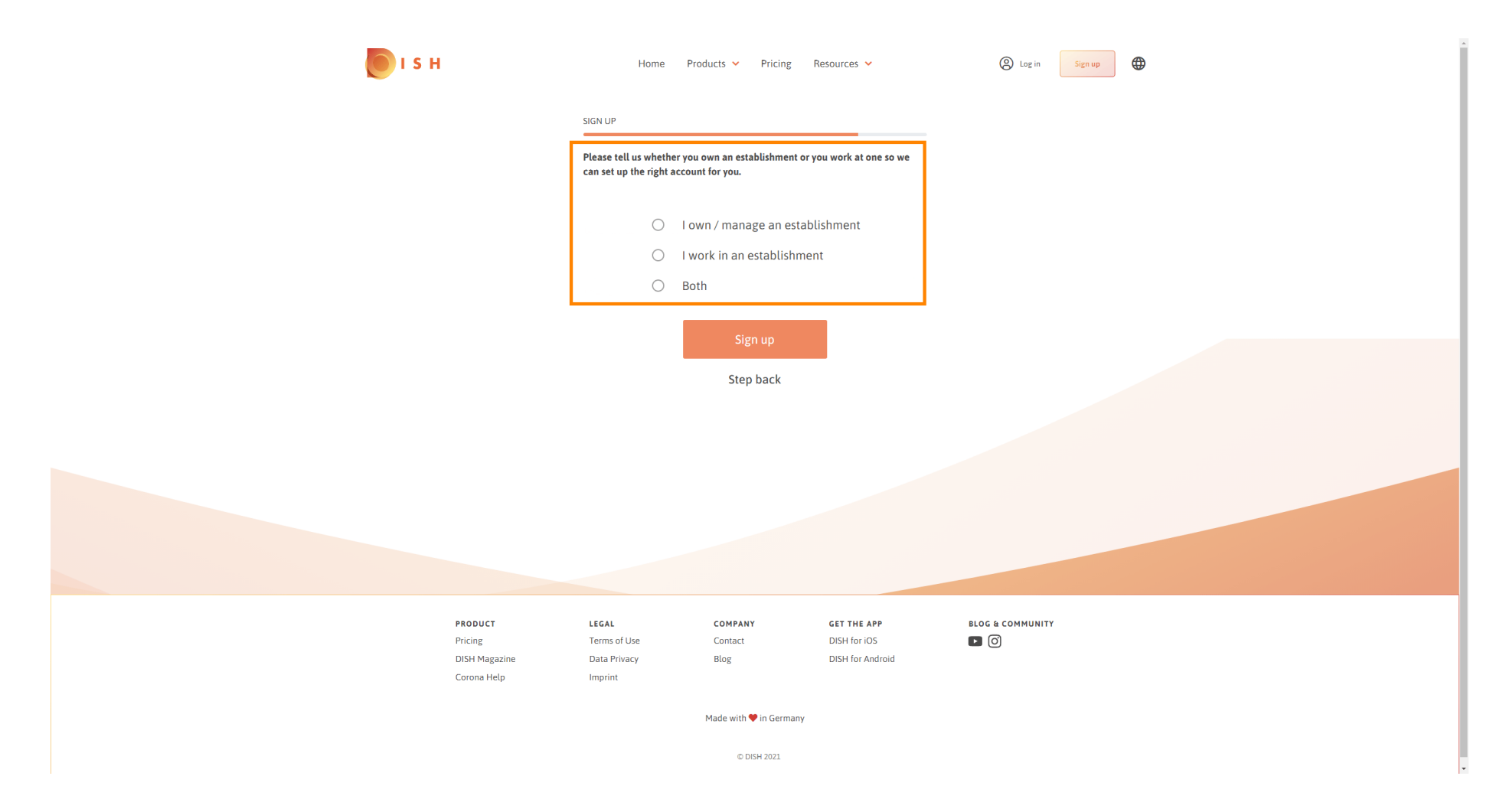

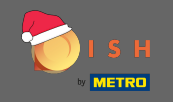

• Fare clic su Iscriviti per completare il processo di registrazione.

| 💽 і ѕ н                      | Home                                           | Products 💙 Pricing R                                  | Resources 💙                 | (Sign up) |
|------------------------------|------------------------------------------------|-------------------------------------------------------|-----------------------------|-----------|
|                              | SIGN UP                                        |                                                       |                             |           |
|                              | Please tell us wheth<br>can set up the right a | er you own an establishment or yo<br>account for you. | ou work at one so we        |           |
|                              | ۲                                              | I own / manage an establ                              | ishment                     |           |
|                              | 0                                              | I work in an establishmen<br>Both                     | it                          |           |
|                              |                                                | Sign up                                               |                             |           |
|                              |                                                | Step back                                             |                             |           |
|                              |                                                |                                                       |                             |           |
|                              |                                                |                                                       |                             |           |
|                              |                                                |                                                       |                             |           |
|                              |                                                |                                                       |                             |           |
| PRODUCT<br>Pricing           | LEGAL<br>Terms of Use                          | COMPANY<br>Contact                                    | GET THE APP<br>DISH for iOS |           |
| DISH Magazine<br>Corona Help | Data Privacy Imprint                           | Blog                                                  | DISH for Android            |           |
|                              |                                                | Made with 🎔 in Germany                                |                             |           |
|                              |                                                | © DISH 2021                                           |                             |           |

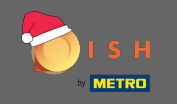

Ora, dopo aver configurato correttamente l'account, è necessario aggiungere una struttura all'account. Per questo, fai clic su aggiungi stabilimento. Nota: puoi aggiungere una struttura anche in un secondo momento.

| <b>I</b> s | н                  | Home Pr               | oducts 🛩 Pricing      | Resources 💙                 | John Doe 🛞 🤀     |
|------------|--------------------|-----------------------|-----------------------|-----------------------------|------------------|
|            |                    | SIGN UP               |                       |                             |                  |
|            |                    | C                     | ongratulation         | S                           |                  |
|            |                    | Your Dish acc         | ount has been success | fully created.              |                  |
|            |                    | Now you can add y     | our establishment and | l choose your plan.         |                  |
|            |                    |                       |                       |                             |                  |
|            |                    | _                     |                       | _                           |                  |
|            |                    |                       | Add Establishment     |                             |                  |
|            |                    |                       | Not now               |                             |                  |
|            |                    |                       |                       |                             |                  |
|            |                    |                       |                       |                             |                  |
|            |                    |                       |                       |                             |                  |
|            |                    |                       |                       |                             |                  |
|            |                    |                       |                       |                             |                  |
|            | PRODUCT<br>Pricing | LEGAL<br>Terms of Use | COMPANY<br>Contact    | GET THE APP<br>DISH for iOS | BLOG & COMMUNITY |
|            | DISH Magazine      | Data Privacy          | Blog                  | DISH for Android            |                  |

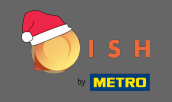

# Inserisci il nome, il tipo e il paese della tua struttura.

| 🜔 і ѕ н                                                             | Home Proc                  | ducts 💙 Pricing Resou  | rces 💙             | John Doe         | 2 ⊕ |
|---------------------------------------------------------------------|----------------------------|------------------------|--------------------|------------------|-----|
| ESTABLISHMENT SELECTED:<br>8 ACTIVE STABLISHENTS AND A STABLISHENTS | ed                         |                        | RIPTIONS 🖓 MY TEAM |                  |     |
|                                                                     | CREATE ESTABLISHMENT       |                        |                    |                  |     |
|                                                                     | Add your actablichment dat | aile                   |                    |                  |     |
|                                                                     | Add your establishment det | ai5.                   |                    |                  |     |
|                                                                     | Enter Establishment Na     |                        |                    |                  |     |
|                                                                     | Establishment Name         |                        |                    |                  |     |
|                                                                     | Enter Establishment Ty     | /pe                    | · ·                |                  |     |
|                                                                     | Establishment Type         |                        |                    |                  |     |
|                                                                     | Select Country             |                        |                    |                  |     |
|                                                                     |                            |                        |                    |                  |     |
|                                                                     |                            | Next                   |                    |                  |     |
|                                                                     |                            |                        |                    |                  |     |
|                                                                     |                            |                        |                    |                  |     |
|                                                                     |                            |                        |                    |                  |     |
|                                                                     |                            |                        |                    |                  |     |
| PRODUCT                                                             | LEGAL                      | COMPANY GE             | T THE APP          | BLOG & COMMUNITY |     |
| Pricing<br>DISU Magazing                                            | Terms of Use               | Contact DI:            | 5H for iOS         |                  |     |
| Dish Magazine<br>Corona Help                                        | Imprint                    | blug DI                |                    |                  |     |
|                                                                     |                            | Made with 🎔 in Germany |                    |                  |     |
|                                                                     |                            | © DISH 2021            |                    |                  |     |

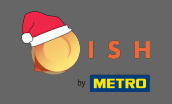

• Vai al passaggio successivo facendo clic su Avanti.

| <b>Б</b> І S Н                                                                           | Home Products Y Pric                  | ing Resources 💙 | John Doe 🙁 🌐     |
|------------------------------------------------------------------------------------------|---------------------------------------|-----------------|------------------|
| ESTABLISHMENT SELECTED.<br>A structure and an and an an an an an an an an an an an an an | d •                                   |                 |                  |
|                                                                                          | CREATE ESTABLISHMENT                  |                 |                  |
|                                                                                          | Add your establishment details.       |                 |                  |
|                                                                                          | Jahoja Dusingas                       |                 |                  |
|                                                                                          | JONN'S BUSINESS<br>Establishment Name |                 |                  |
|                                                                                          | Bar / Pub                             | •               |                  |
|                                                                                          | Establishment Type                    | _               |                  |
|                                                                                          | Germany<br>Country                    | •               |                  |
|                                                                                          | Next                                  |                 |                  |
|                                                                                          |                                       |                 |                  |
|                                                                                          |                                       |                 |                  |
|                                                                                          |                                       |                 |                  |
|                                                                                          |                                       |                 |                  |
| PRODUCT                                                                                  | LEGAL COMPANY                         | GET THE APP     | BLOG & COMMUNITY |
| Pricing<br>DISH Marazina                                                                 | Terms of Use Contact                  | DISH for iOS    |                  |
| Corona Help                                                                              | Imprint                               |                 |                  |
|                                                                                          | Made with 🎔 in Ge                     | rmany           |                  |
|                                                                                          | © DISH 202:                           | L               |                  |

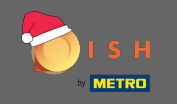

Digita quindi il nome e l' indirizzo della tua azienda nei campi di testo designati e aggiungi un numero di partita IVA se ne hai uno. Nota: il numero di partita IVA può essere facoltativo a seconda del paese in cui ti trovi.

| рі і і н                                                           | Home Products V Pricing Resources V                              | John Dae 🛞 🔀    |
|--------------------------------------------------------------------|------------------------------------------------------------------|-----------------|
| ESTABLISHMENT SELECTED.<br>A ACTIVE BTARLOWERING VIEW STARLOWERING | d 🔹 🕴 🔡 MY SUBSCRIPTIONS 🖓 MY TE                                 | M ESTABLISHMENT |
|                                                                    | CREATE ESTABLISHMENT                                             |                 |
|                                                                    | Add your company details.                                        |                 |
|                                                                    | Company Details                                                  |                 |
|                                                                    | Please tell us more about the company running the establishment. |                 |
|                                                                    | Where do the bills go?                                           |                 |
|                                                                    | Enter Company Name                                               |                 |
|                                                                    | Company Name                                                     |                 |
|                                                                    | Enter Company Address 1                                          |                 |
|                                                                    | AUU 1623 T                                                       |                 |
|                                                                    | Enter Company Address 2<br>Address 2 (optional)                  |                 |
|                                                                    | Enter Postal Code Enter Company City                             |                 |
|                                                                    | Postal Code City                                                 |                 |
|                                                                    | Germany                                                          |                 |
|                                                                    | Country                                                          |                 |
|                                                                    | DE VAT Number (Optional)<br>VAT Number (Optional)                |                 |
|                                                                    |                                                                  |                 |
|                                                                    | Next                                                             |                 |

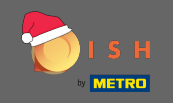

# • Fare clic su Avanti per continuare.

| <b>О</b> І S Н                                                     | Home Products 🗸 Pricing Resources 🖌 John Doe 🛞 🌐                 |
|--------------------------------------------------------------------|------------------------------------------------------------------|
| ESTABLISHMENT SELECTED:<br>8 ACTIVE STABLISHMENTS Nothing selected |                                                                  |
|                                                                    | CREATE ESTABLISHMENT                                             |
|                                                                    | Add your company details.                                        |
|                                                                    | Company Details                                                  |
|                                                                    | Please tell us more about the company running the establishment. |
|                                                                    | Where do the bills go?                                           |
|                                                                    | John's Pub                                                       |
|                                                                    | Company Name                                                     |
|                                                                    | Address 1                                                        |
|                                                                    | Enter Company Address 2                                          |
|                                                                    | 14123 Berlin                                                     |
|                                                                    | Postal Code City                                                 |
|                                                                    | Germany<br>Country                                               |
|                                                                    | DE VAT Number (Optional)                                         |
|                                                                    | VAT Number (Optional)                                            |
|                                                                    | Next                                                             |
|                                                                    |                                                                  |

.

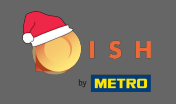

• Nella fase finale inserisci l' indirizzo della tua struttura. Se è lo stesso indirizzo della tua azienda, puoi terminare il processo direttamente facendo clic su aggiungi stabilimento .

| 💽 і ѕ н                                           | Home Prod                  | ducts 🖌 Pricing Resources 🗸 | John D | ore (2) 🕀 |
|---------------------------------------------------|----------------------------|-----------------------------|--------|-----------|
| ESTABLISHMENT SELECTED.<br>© ACTIVE STABLISHMENTS |                            |                             |        |           |
|                                                   | CREATE ESTABLISHMENT       |                             |        |           |
|                                                   | Add your establishment add | lress.                      |        |           |
|                                                   | John's Business            |                             |        |           |
|                                                   | Teststreet 12              |                             |        |           |
|                                                   | Address line 1             |                             |        |           |
|                                                   | Address line 2 (optional)  |                             |        |           |
|                                                   | 14123                      | Berlin                      |        |           |
|                                                   | Germany                    | uty                         |        |           |
|                                                   | Country                    |                             |        |           |
|                                                   |                            | Add Establishment           |        |           |
|                                                   |                            | Step back                   |        |           |
|                                                   |                            |                             |        |           |
|                                                   |                            |                             |        |           |
|                                                   |                            |                             |        |           |